## How To: Manage Google Groups/Mailing Lists

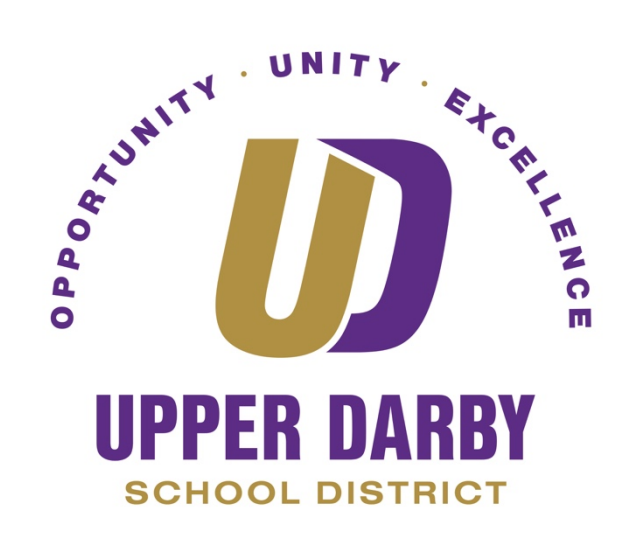

The following instructions provide information on how to manage the groups that you have manager rights for

- 1. Go to www.groups.google.com
- 2. Login using your @upperdarbysd.org email
- 3. Once you're logged in, you should see a page similar to the image below
- 4. Click "My Groups"

| Google groups Search for groups or                                                                                   |  | messages - Q                                                                                                    |  |  |  |
|----------------------------------------------------------------------------------------------------|--|----------------------------------------------------------------------------------------------------|--|--|--|
| Groups                                                                                                    |  | CREATE GROUP                                                                                                    |  |  |  |
| My groups<br>Home<br>My discussions<br>Starred                                                                       |  | My groups Browse all                                                                                                    |  |  |  |
| * Favorites                                                                                                    |  | All of your discussions in one place<br>Organize with favorites and folders, choose to follow along via email, and quickly find unread posts.                                                                                                    |  |  |  |
| Click on a group's star icon to add it to your favorites                                                             |  | Express yourself Use rich-text editing to customize your posts with fonts, colors, and images. People power discussions Use photos, nicknames, and automatic translations to share your thoughts with the world. Speed matters Keyboard shortcuts and a streamlined design mean you won't spend time waiting to read and get involved. Press "?" to see the full list of shortcuts. |  |  |  |
| Recently viewed                                                                                                    |  |                                                                                                    |  |  |  |
| <ul> <li>Recent searches</li> <li>District.schoolboard</li> <li>sharing</li> <li>sharing (in alltechserv)</li> </ul> |  |                                                                                                    |  |  |  |
|                                                                                                    |  |                                                                                                    |  |  |  |

## 5. Find the group you wish to edit and click "Manage"

| Groups                                                                                          | CREATE GROUP                  |                |                     | 2° × - \$        |
|-------------------------------------------------------------------------------------------------|-------------------------------|----------------|---------------------|------------------|
| My groups<br>Home<br>My discussions<br>Starred                                                  | My groups in upperdarbysd.org | Your Name Edit | Every new message 💌 | Leave this group |
| <ul> <li>Favorites</li> <li>Click on a group's star icon to add it to your favorites</li> </ul> |                               |                |                     |                  |
| Recently viewed                                                                                 |                               |                |                     |                  |

- 6. On the left hand side, click on "Members"
- 7. Click "Invite Members"
- 8. Enter the email of the person you wish to add to the group
- 9. Click "Send Invite"

| Groups              | Send invites                                                                                                    |
|---------------------|----------------------------------------------------------------------------------------------------|
| Test Group 1        | Enter email addresses of people to invite                                                                                                    |
| -                   | JDoe@upperdarbysd.org                                                                                                    |
|                     | Separate email addresses with commas. Each person will receive an invitation to your group and must accept before they can receive write an invitation message |
| ✓ Members           |                                                                                                    |
| All members         |                                                                                                    |
| Invite members      |                                                                                                    |
| Direct add members  |                                                                                                    |
| Outstanding invites |                                                                                                    |
| Join requests       |                                                                                                    |
| Messages            | The group's name, description, and address will automatically be included in the email.                                                                        |

10. The new group member will receive this notification, it is then up to them to "Accept" the invitation in order to join the group.

To remove members in the group, repeat steps 1-5

- 1. Then, select the user you wish to remove by click the checkbox next to their name
- 2. Then click "Action"
- 3. Click "Remove From Group"

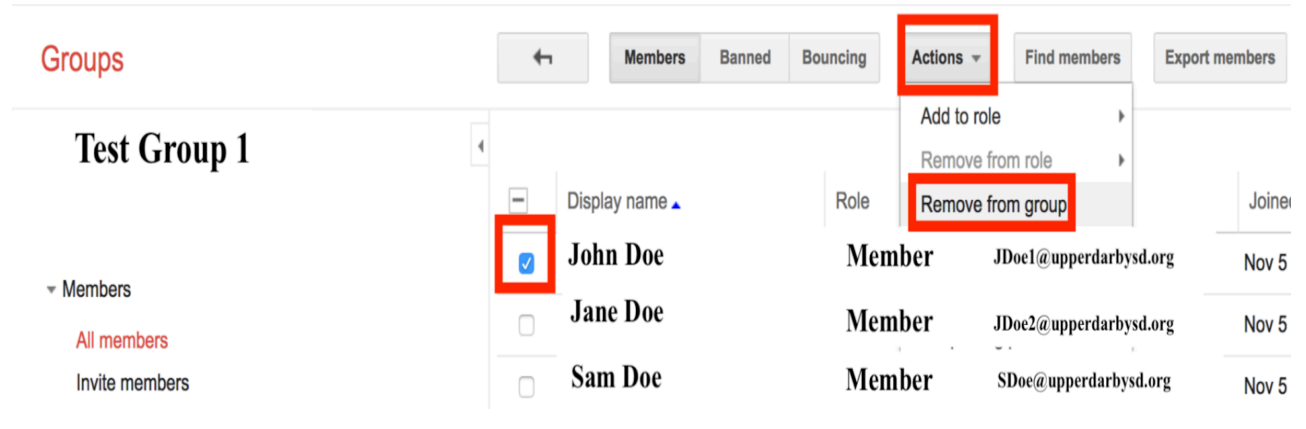